## 「Adobe Flash Player」のバージョンの確認方法

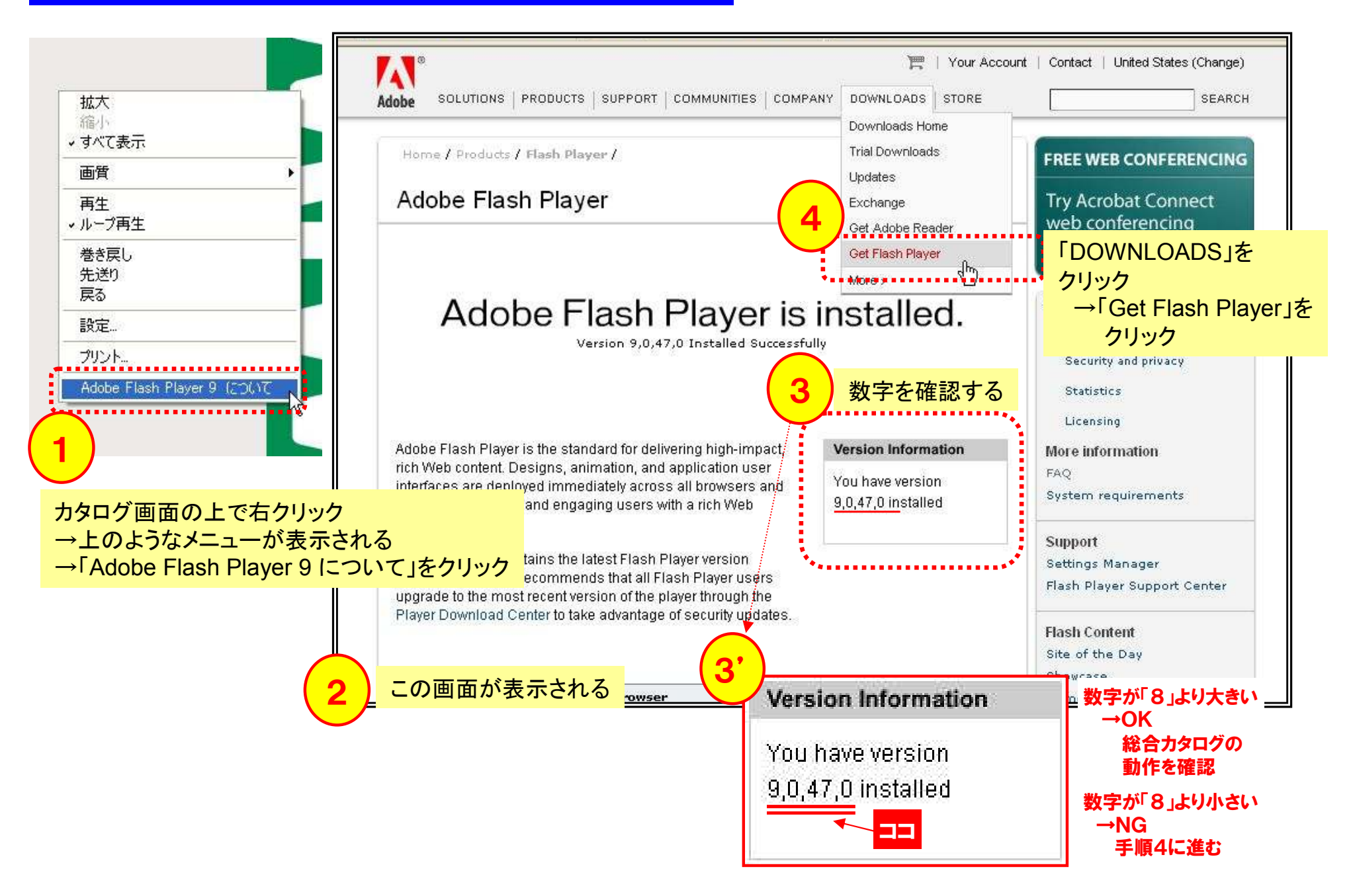

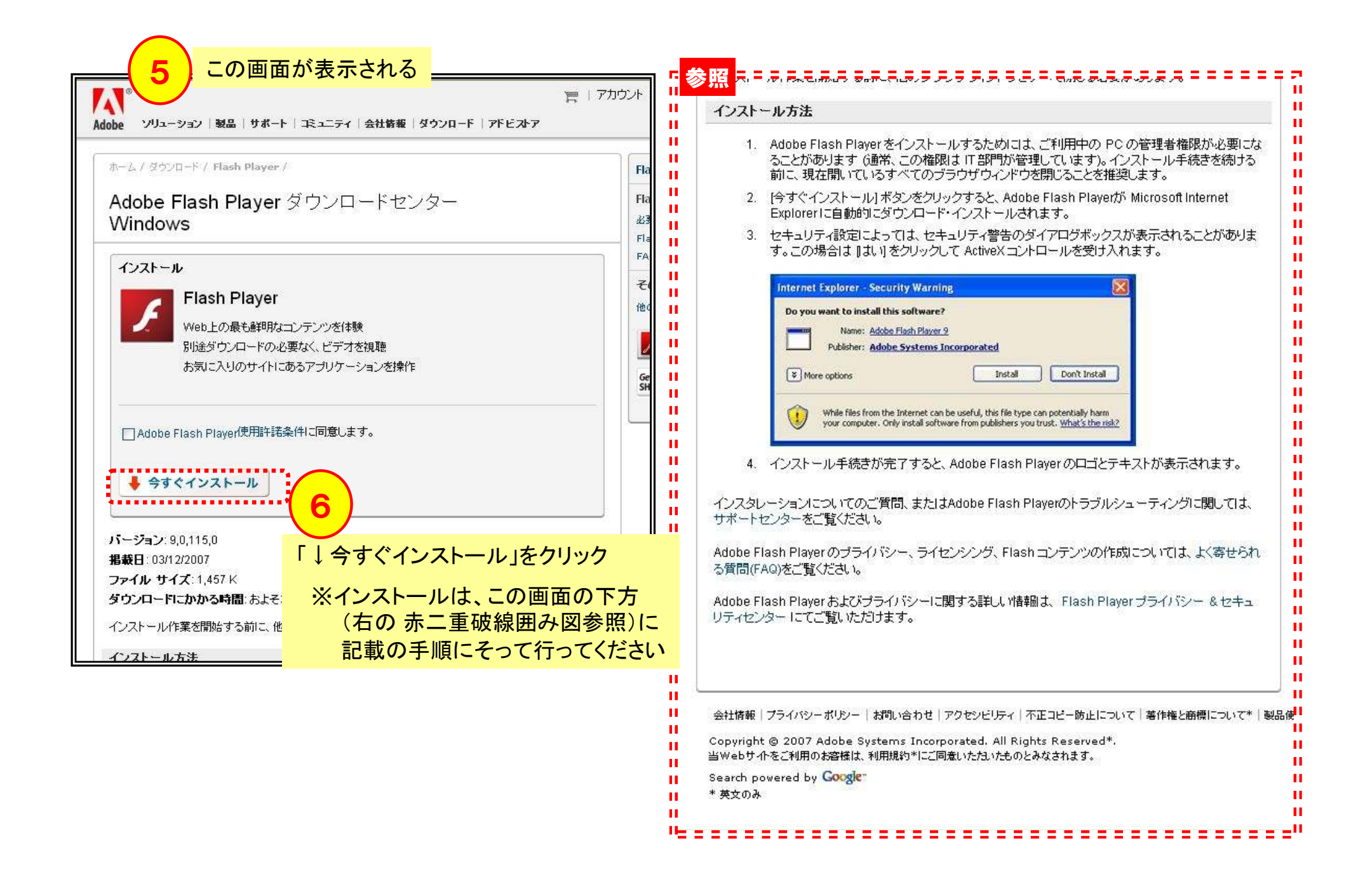